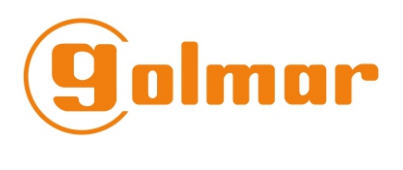

T372SNL

# Digitale 2-draads deurvideo kit

## SV-372S Color

Solmor

## Handleiding

Cod. 50121356

#### INLEIDING

Allereerst willen wij u hartelijk bedanken voor, en feliciteren met de aanschaf van dit product van Golmar. Onze ISO-9001 certificering garandeert dat al onze producten voldoen aan de hoogste kwaliteitsnormen. Geavanceerde technologie en nauwkeurige kwaliteitscontrole zorgen ervoor dat zowel klanten als gebruikers de talloze mogelijkheden van het systeem volledig kunnen benutten. Voor optimaal gebruik en voor de juiste installatie van het systeem vragen wij u een paar minuten van uw tijd te besteden aan het lezen van deze handleiding.

#### INHOUD

| Inleiding                     | 2       |
|-------------------------------|---------|
| Inhoud                        | 2       |
| Aanbevelingen                 | 2       |
| Systeemeigenschappen          |         |
| Bediening                     | 3       |
| Deurpaneel PVS-222 Color      |         |
| Beschrijving                  | 4       |
| Plaatsing en positionering    | 5 tot 6 |
| Bekabeling                    | 6       |
| Configuratie dipswitches      | 6       |
| Laatste aanpassingen          | 7       |
| Druktoets(en) label           | 7       |
| Deurpaneel sluiten            | 7       |
| FA-372 voeding                |         |
| Installatie                   | 8       |
| Technische specificaties      | 8       |
| Installatie van de deuropener | 8       |
| 372S 7" Color monitor         |         |
| Beschrijving                  | 9       |
| Functie van de toetsen        | 10      |
|                               |         |

| Switch (Eindweerstand)       10         Verwijderen van de montageplaat       11         Bekabeling       12         Plaatsen van de monitor       12         Intercomfunctie       13         Monitor instellingen       14 tot 15         Monitor programmering       15         Installatieschema       1         1 appartement (voeding op monitor)       16         2 appartementen (voeding op monitor)       16         Diameteroverzicht bedrading       17         1 appartement (voeding op bus)       18         2 appartementen (voeding op bus)       18         Diameteroverzicht bekabeling       19         Aansluiten AC-deuropener       20         Aansluiten extra sturing       20 |  |
|----------------------------------------------------------------------------------------------------|--|
| Aansluiten AC-deuropener                                                                                                    |  |
| Aansiulien extra slunng                                                                                                    |  |
| Probleemoplossingen                                                                                                    |  |
| ivolules22 tot 23                                                                                                    |  |
|                                                                                                    |  |

### AANBEVELINGEN

r Gebruik niet teveel kracht bij het aandraaien van de aansluitschroeven op de voeding. F Installeer het systeem zonder dat de stroom is aangesloten.

r Controleer vóór aansluiten van het systeem de verbindingen tussen deurpaneel, monitoren en voeding.

- □ Gebruik uitsluitend de 372S 7" Color monitor.
- □ Gebruik uitsluitend een parallelle of getwiste kabel (voor diameters zie pagina 17 en 19)
- □ Gebruik geen losse aders welke in een buis zijn getrokken.
- ▷ Voorkom gebruik van verschil in diameter van de aders door de gehele installatie.
- De installatie moet zich ten minste 40 cm bij andere installaties vandaan bevinden om interferentie van het audio- en videosignaal te voorkomen, of te voorkomen dat het systeem niet goed werkt.
- □⇒ Gebruik altijd 12VDC deuropeners (CV-14DC, niet bijgeleverd).

⊯Gebruik geen hoger voltage dan 12VDC/1A tussen C en NO van de deurpaneel aansluitklemmen.

▷ Zowel de monitor als het deurpaneel worden geleverd met een beschermende film om krassen tijdens de installatie te voorkomen. Deze moeten voor gebruik worden.

| ⋻⇒ | Digitaal deurvideo systeem met vereenvoudigde installatie: 2-draads unipolaire bus                 |
|----|----------------------------------------------------------------------------------------------------|
| ₽  | Twee verschillende mogelijkheden tot aansluiten van de voeding:                                    |
|    | ${f c}$ Voeding aangesloten op de monitor, (zie installatie schema, kabel en diameters op pagina   |
|    | 16 en 17).                                                                                         |
|    | ${f c}$ Voeding aangesloten op de bus, (zie installatie schema, kabel en diameters op pagina 18 en |
|    | 19).                                                                                               |
| ₽  | Maximale afstanden, (zie pagina 17 en 19).                                                         |
| ₽  | Maximaal 2 deurpanelen.                                                                            |
| ₽  | Tot 2 appartmenten (moet worden ingesteld, zie pagina 6 voor het deurpaneel en pagina 15 voor      |
|    | de monitor).                                                                                       |
| ₽  | Tot 4 monitoren per installatie.                                                                   |
| ₽  | Systeem met 1 appartement, maximaal 4 monitoren.                                                   |
| ₽  | Systeem met 2 appartementen, maximaal 4 monitoren, volgens de volgende combinatie:                 |
|    | $\infty$ 1 monitor in 1 appartement en 3 monitoren in het andere appartement.                      |
|    | ©2 monitoren in elk appartement.                                                                   |
| ₽  | Akoestische bevestigingssignalen.                                                                  |
| ₽  | Deuropener tijd van 4 seconden.                                                                    |
| ₽  | DC deuropener.                                                                                     |
| ₽  | Relaiscontact voor het aansturen van een extra apparaat, schakel geen spanningen hoger dan         |
|    | 12VDC/1A tussen C en NO van het deurpaneel.                                                        |
| ₽  | Activering van een extra sturing voor 2 seconden.                                                  |
| ₽  | 372S 7" Color monitor.                                                                             |
|    | © Privacy voor audio en video communicatie.                                                        |
|    | © Automatisch zelfoproep functie.                                                                  |
|    | © Intercom functie.                                                                                |
|    | cActivering van een extra sturing.                                                                 |
|    | $\odot$ 7" kleuren beeldscherm.                                                                    |
|    | ${f c}$ Verschillende oproeptonen voor het onderscheiden van het deurpaneel en de intercom.        |
|    | ${f c}$ Configuratie van de monitor met OSD (On Screen Display) menus, met behulp van de           |
|    | monitor toetsen:                                                                                   |

- € Helderheid, contrast en kleuren.
- ¢4 instellingen voor het oproepvolume: maximaal, midden, minimaal en uit.
- C4 instellingen voor het spreekvolume: minimaal tot maximaal.

#### **BEDIENING VAN HET SYSTEEM**

- Om een oproep te doen drukt de bezoeker op (één van de uiteinden van) de oproepknop zoals aangegeven op het label, (indien een deurpaneel is ingesteld voor 2 appartementen zal elke zijde 1 appartement oproepen) zoals op het label staat aangegeven. Een akoestische toon is hoorbaar. De monitor(en) in het appartement ontvangen nu de oproep.
- De oproeptoon duurt 30 seconden en een paar seconden na ontvangst van de oproep verschijnt het beeld van de bezoeker op de *master* monitor. Wordt de oproep niet binnen 30 seconden beantwoord, dan verdwijnt het beeld van de monitor.
- Druk, om een verbinding tot stand te brengen op de knop op de monitor. Indien er een tweede monitor is aangesloten zal het beeld hierop verdwijnen.
- 🖙 Een gesprek duurt maximaal 90 seconden of kan worden verbroken met de 🕙 knop.
- ▷ Druk, om de deur te openen, op de knop ( gedurende ontvangst van de oproep, verbinding of het automatisch aanzetten: 1 keer drukken activeert de deuropener gedurende 4 seconden. Hierna verdwijnt het beeld van het scherm.
- De beschrijving en functies van de toetsen staan beschreven op pagina 10.

#### **BESCHRIJVING VAN HET DEURPANEEL**

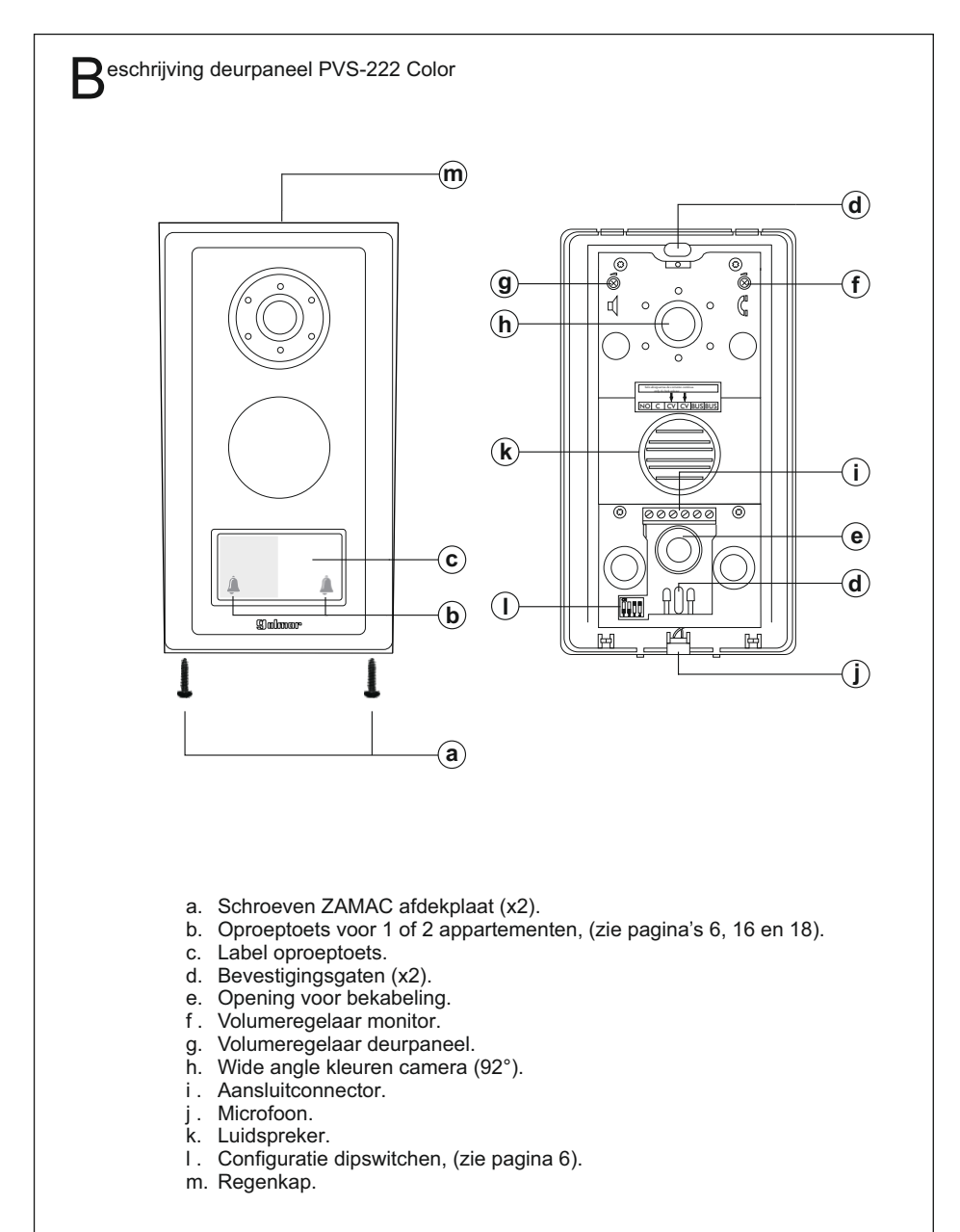

#### INSTALLATIE VAN HET DEURPANEEL

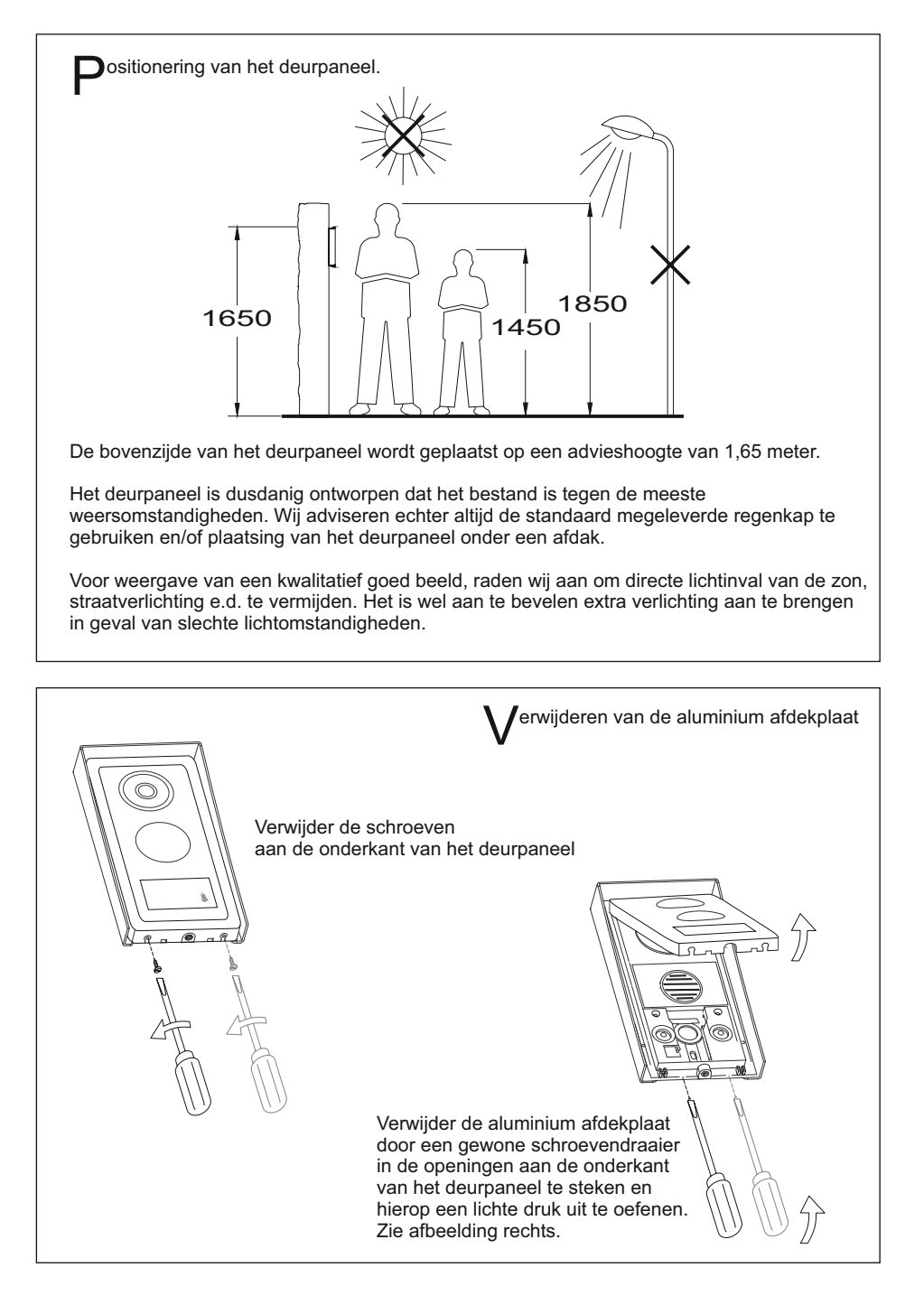

#### INSTALLATIE VAN HET DEURPANEL

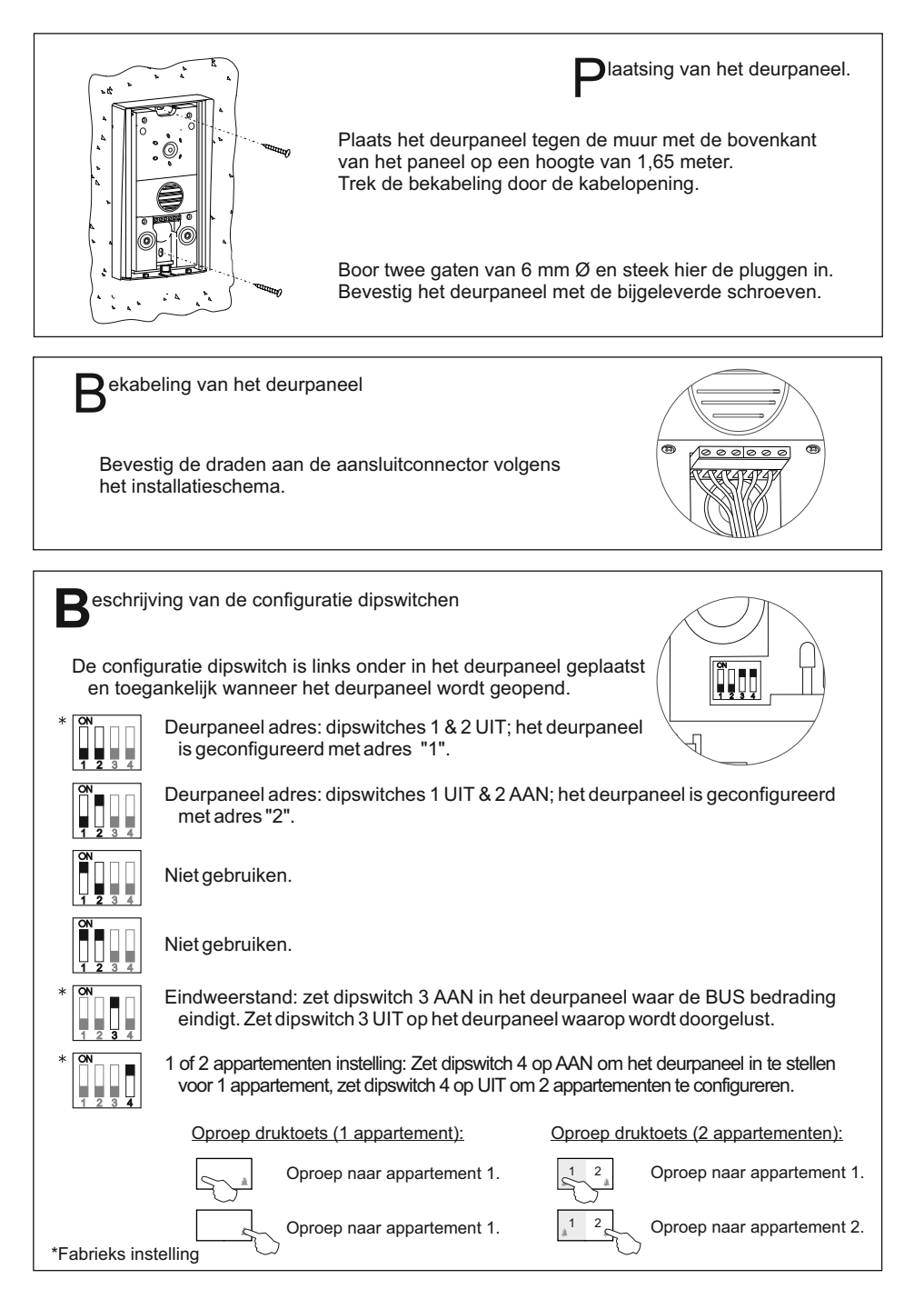

#### INSTALLATIE VAN HET DEURPANEEL

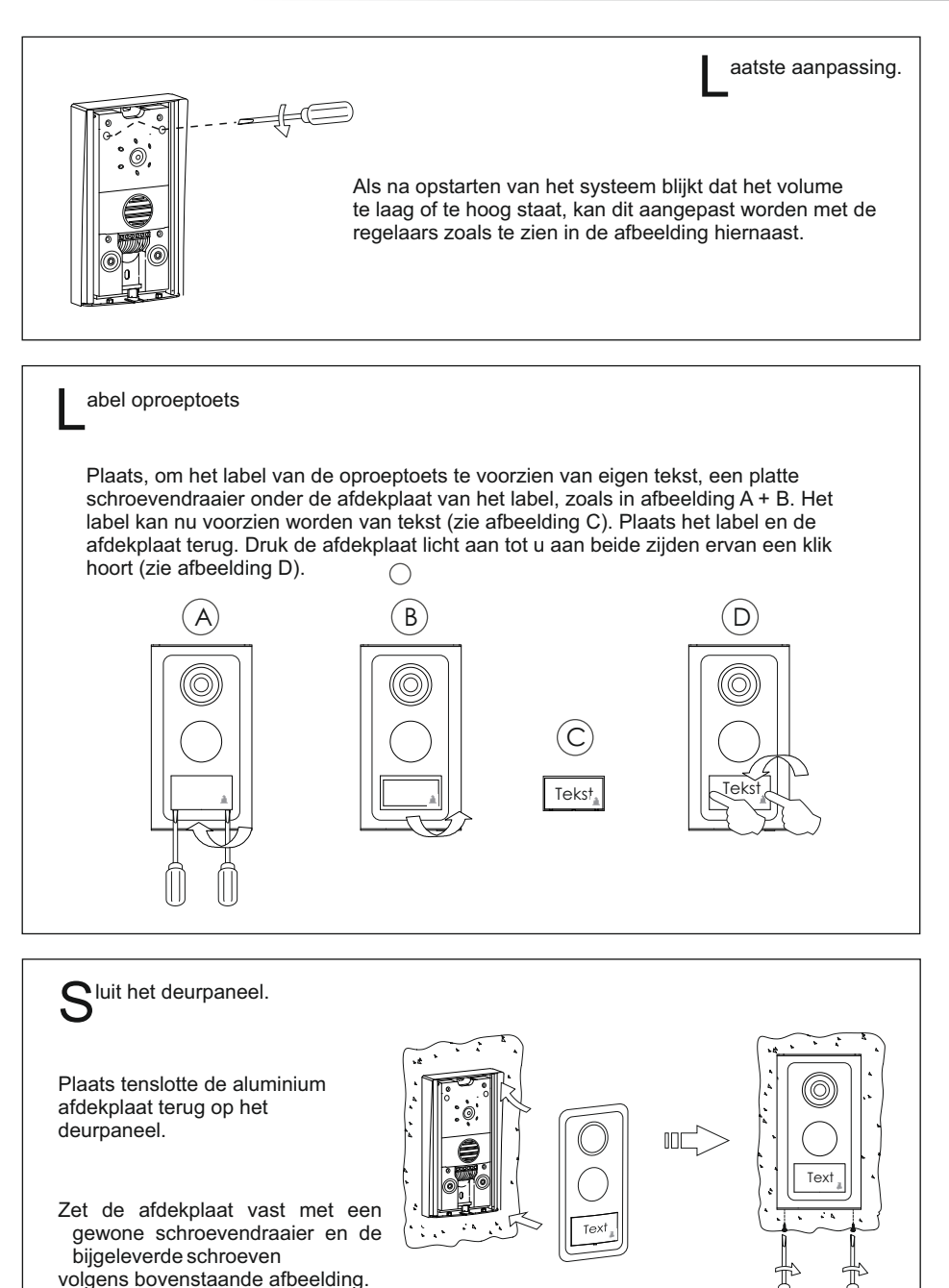

#### INSTALLATIE VAN DE VOEDING

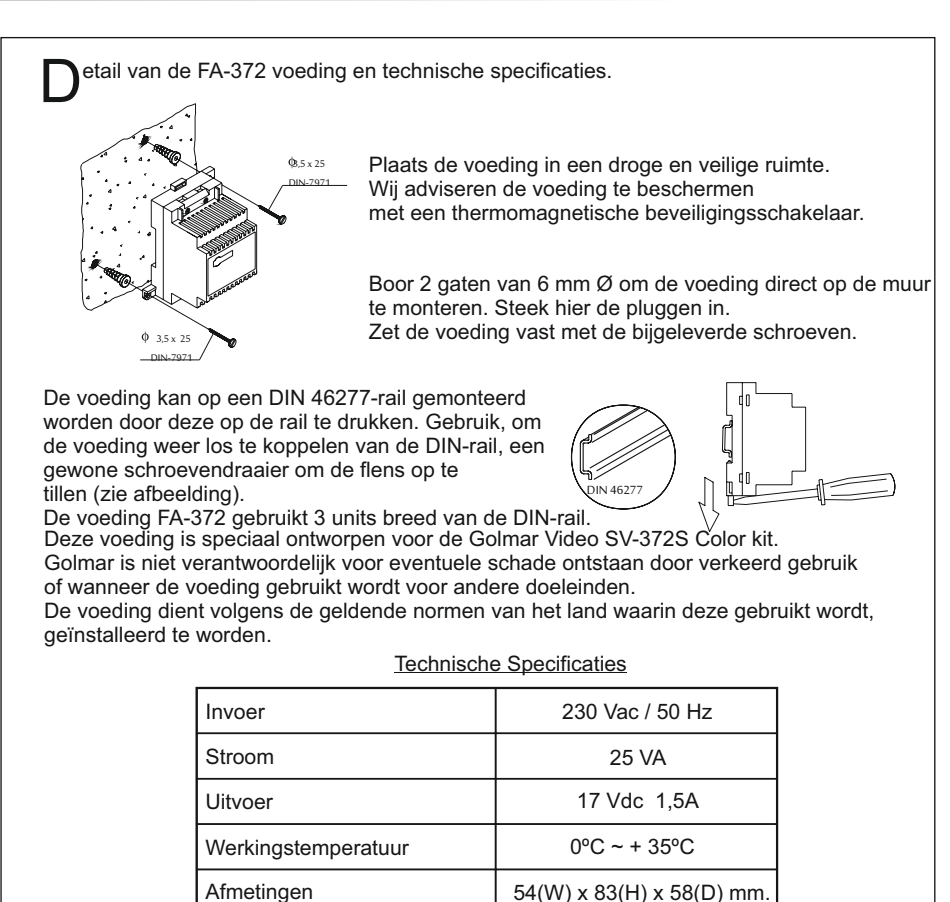

BELANGRIJK: Plaats het afdekkapje terug zodra de invoerterminals aangesloten zijn.

136 gr.

#### **INSTALLATIE VAN DE DEUROPENER**

Gewicht

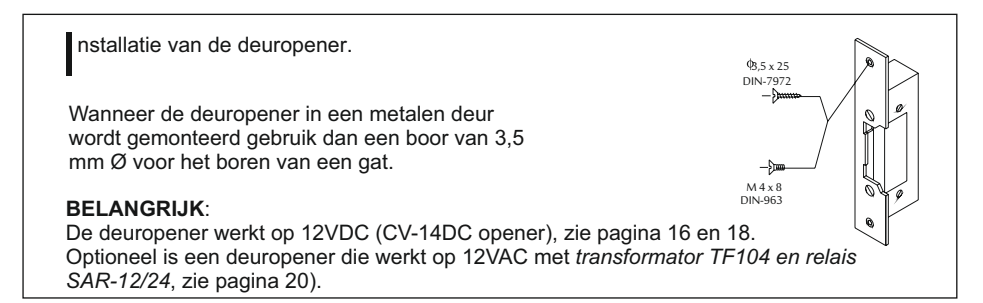

#### **BESCHRIJVING VAN DE MONITOR**

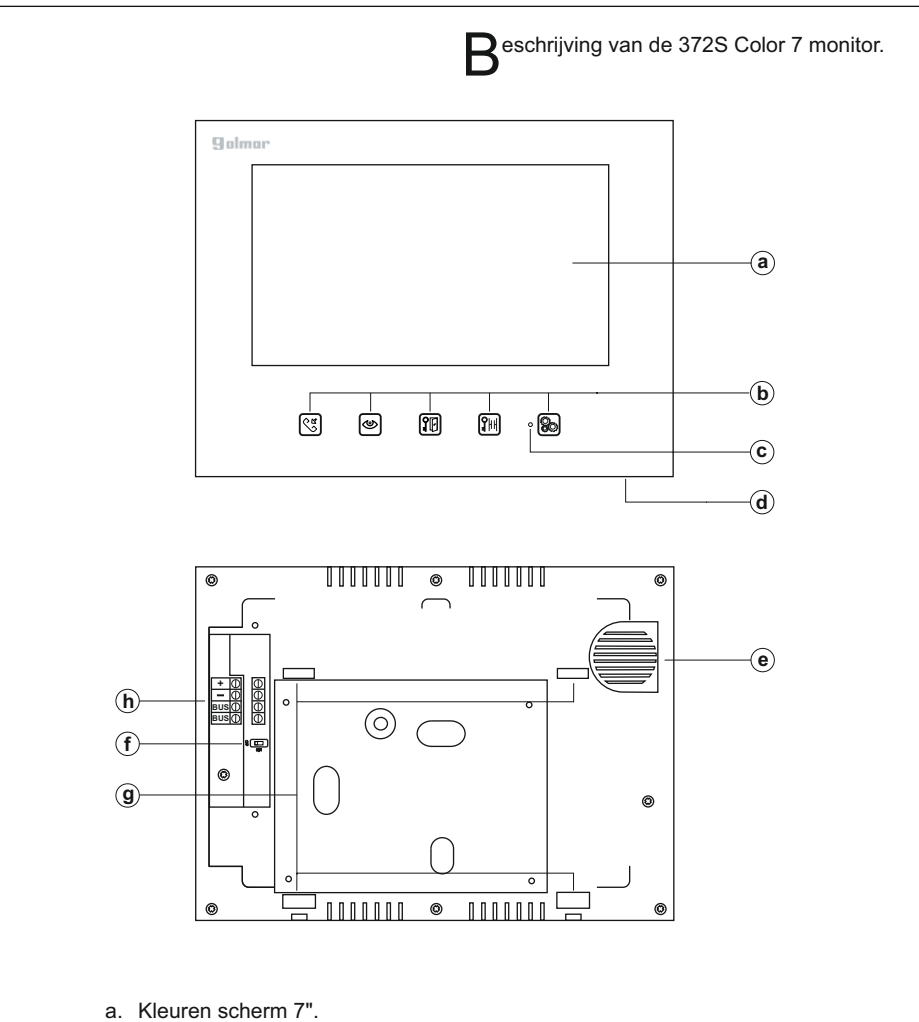

- b. Functieknoppen.
- c. Indicatie Led, geeft aan of de functie toets is ingedrukt.
- d. Microfoon.
- e. Luidspreker.
- f. Switch voor eindweerstand.
- g. Opening voor bevestigingssteun.
- h. Aansluitklemmen:
  - + : Plus (FA-372 voeding).
  - : Min (FA-372 voeding).
  - BUS : Communicatie Bus (unipolair).
  - BUS : Communicatie Bus (unipolair).

#### **BESCHRIJVING VAN DE MONITOR**

| unctie omschrijving van de toetsen.                                                                                                    |
|----------------------------------------------------------------------------------------------------|
| <ul> <li>Start/einde gesprek of intercomfunctie (uitsluitend beschikbaar op systemen met een tweede monitor). Voor beschrijving en aansluiting zie pagina 13, 16 &amp; 18).</li> <li><u>In configuratiemodus</u>: Naar boven bladeren in het menu of het verlagen van de geselecteerde waarde, (zie pagina 14).</li> </ul>                                                                                                    |
| <ul> <li>Zelfoproep. Beeld en geluid worden gedurende 90 seconden vanaf het deurpaneel doorgegeven (bij twee deurpanelen op een systeem wisselen beeld en geluid tussen de deurpanelen bij iedere druk op de knop. Om geluid- en beeldcontact tot stand te brengen met het deurpaneel druk op: ( ). Contact duurt 90 seconden of zo lang tot deze knop nogmaals wordt ingedrukt.</li> <li><u>In configuratiemodus</u>: Naar beneden bladeren in het menu of het verhogen van de geselecteerde waarde, (zie pagina 14).</li> </ul> |
| Activeren deuropener bij een oproep, tijdens gesprek en automatisch aanzetten.<br>Wanneer de deuropener geactiveerd wordt verdwijnt het beeld van het scherm.<br>In configuratiemodus: Selecteer / deselecteer de gewenste optie, (zie pagina 14).                                                                                                    |
| Knop om het externe relais te bedienen. Activeer het externe relais bij een oproep,<br>tijdens gesprek en automatisch aanzetten (zie pagina 20). Bij activering verdwijnt het<br>beeld van het scherm.                                                                                                    |
| Toets om het configuratiemenu te activeren of te verlaten (zie pagina 14).                                                                                                    |
|                                                                                                    |
|                                                                                                    |
| Switch voor eindweerstand.                                                                                                    |
| De switch 'eindweerstand' is links onder geplaatst aan de achterzijde van de monitor. Zet op AAN in de monitor waar de BUS eindigd, zet op UIT in                                                                                                    |

\*Fabrieksinstelling

de monitoren waarop wordt doorgelust.

SW1

#### **INSTALLATIE VAN DE MONITOR**

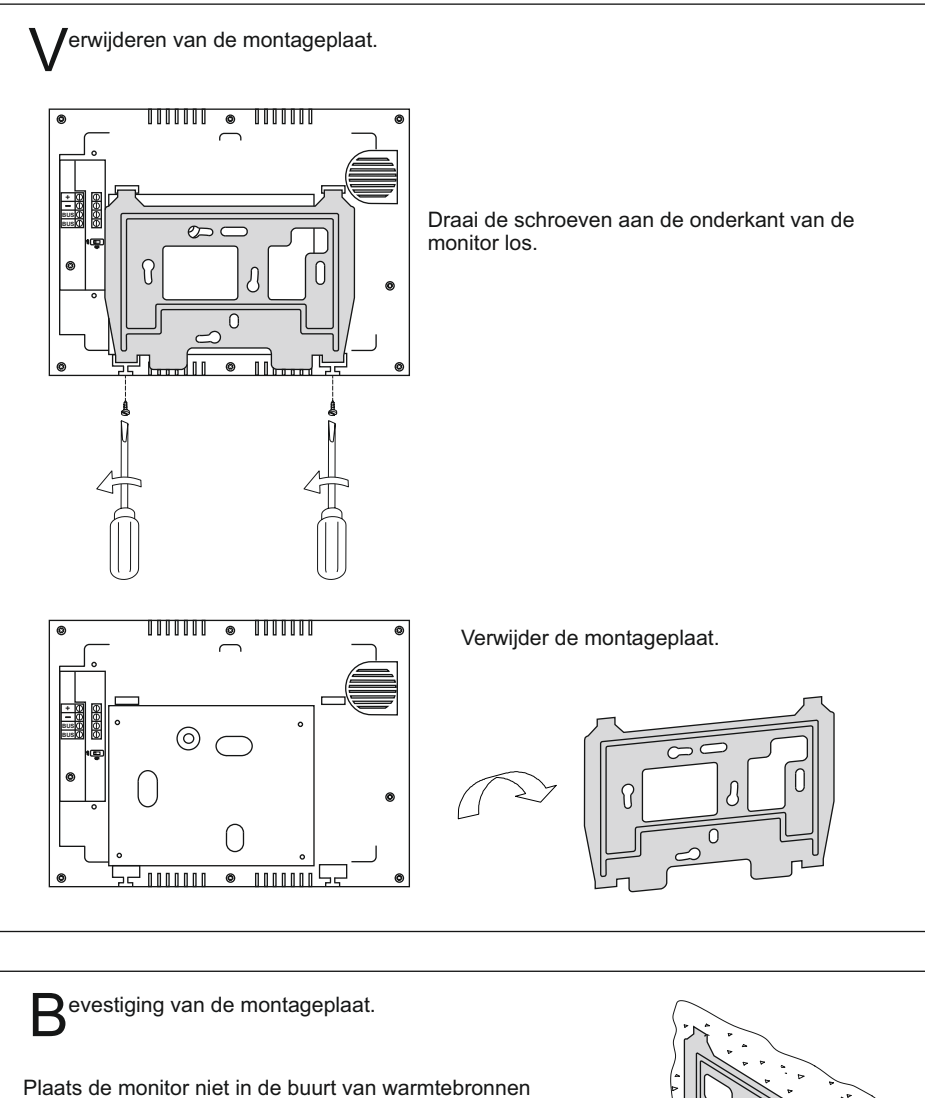

en in stoffige, vochtige of in rokerige ruimtes. De montageplaat kan in een inbouwdoos of rechtstreeks op de wand geplaatst worden. Wanneer de montageplaat direct op de wand geplaatst wordt, boor dan 2 gaten van 6 mm Ø en gebruik de bijgeleverde schroeven.

De bovenkant van de plaat moet op ongeveer 1,60 m hoogte geplaatst worden. De monitor moet zich op minimaal 5 cm afstand van het dichtstbijzijnds object bevinden.

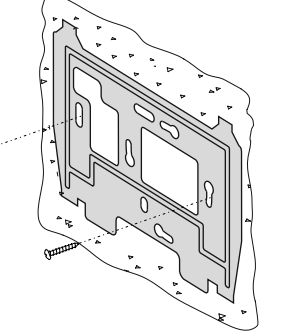

#### INSTALLATIE VAN DE MONITOR

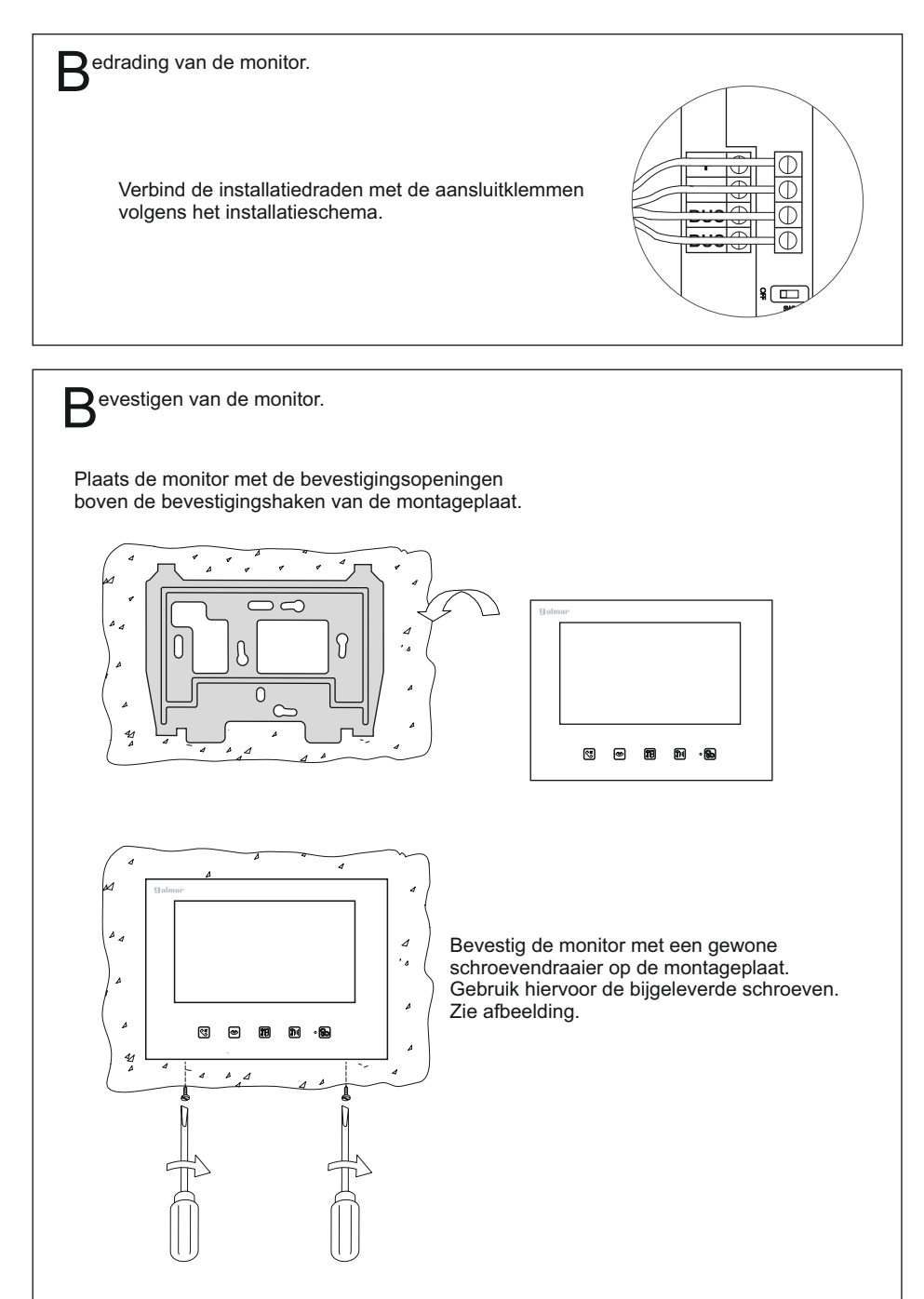

| ntercomfunctie.                                                                                                    |
|----------------------------------------------------------------------------------------------------|
| De monitor 372 S Color 7 kan standaard als intercom fungeren tussen twee monitoren in dezelfde woning. Deze functie kan geactiveerd worden als de monitoren juist zijn geconfigureerd, 1 monitor als master en de rest als slave, (zie pagina 15). |
| Om een intercomverbinding tot stand te brengen druk op 🕲 op de oproepende monitor.<br>Er klinkt een beltoon die bevestigt dat er een oproep gedaan wordt en de<br>opgeroepen monitor ontvangt de oproep.                                           |
| Om verbinding te maken druk op 🕲 op de opgeroepen monitor. Verbinding duurt 150<br>seconden of zo lang tot op een van de monitoren op ণ্ড্রি gedrukt wordt.                                                                                        |
| Wanneer tijdens een intercomverbinding een oproep gedaan wordt vanaf het<br>deurpaneel, wordt de intercomfunctie verbroken en verschijnt er beeld op beide<br>monitoren.                                                                           |
| Om een verbinding tot stand te brengen met het buitendeurpaneel drukt men op                                                                                                    |

## MONITOR INSTELLINGEN/PROGRAMMERING

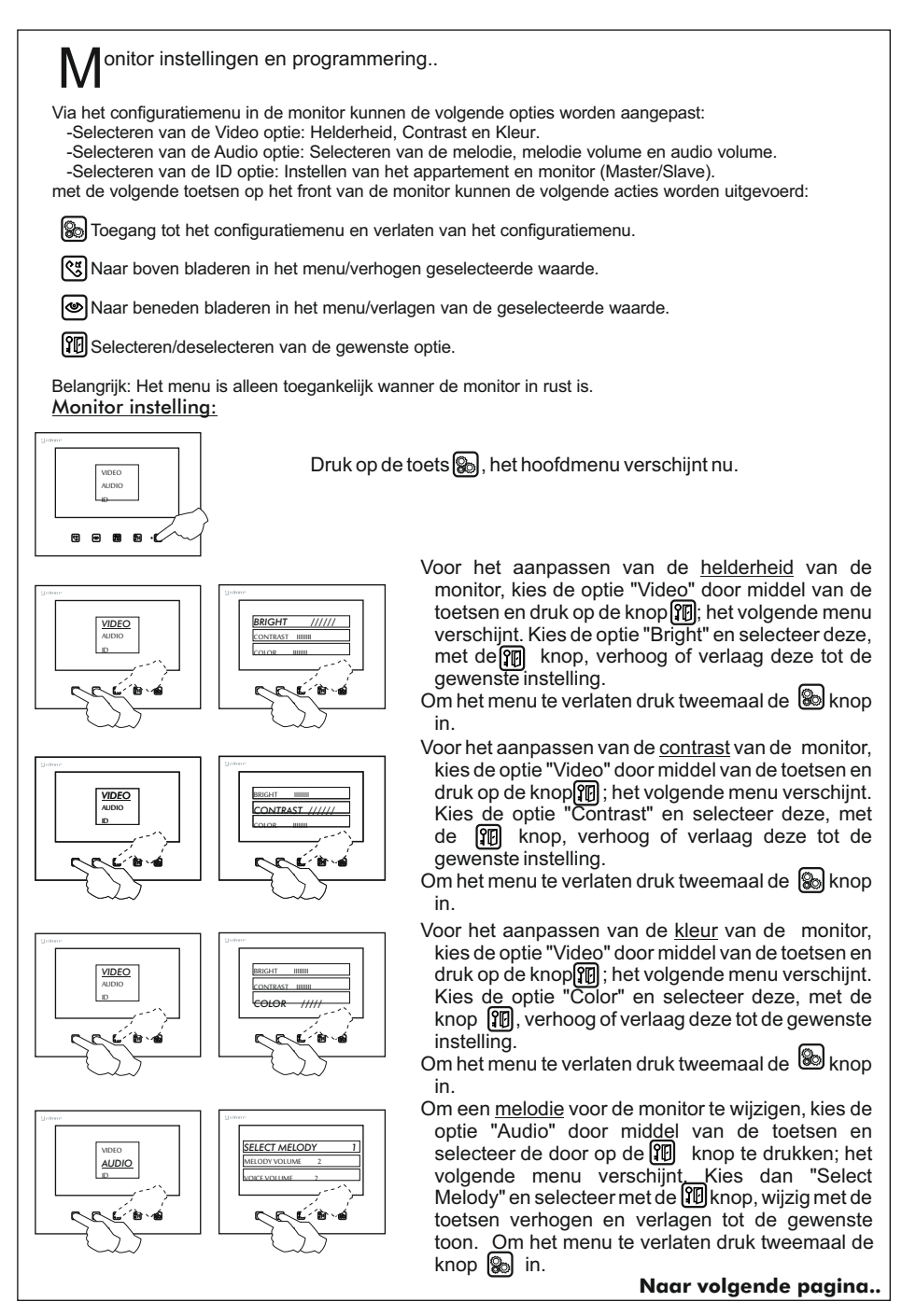

### MONITOR INSTELLING/PROGRAMMERING

#### Van voorgaande pagina

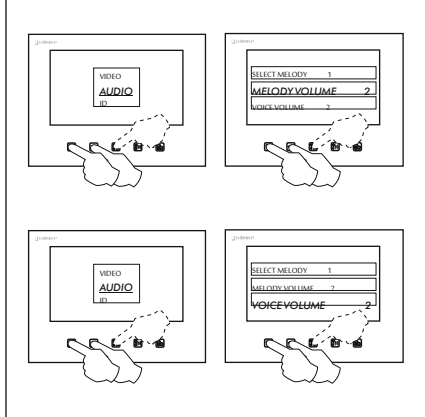

Om het volume van de <u>melodie</u> voor de monitor te wijzigen, kies de optie "Melody volume" door middel van de toetsen en selecteer de door op de knop III te drukken; het volgende menu verschijnt. Kies dan "Melody volume" en selecteer met de knop III, wijzig met de toetsen verhogen en verlagen tot de gewenste toon. Om het menu te verlaten druk tweemaal de Rom knop in.

Om de spraak volume voor de monitor te wijzigen, kies de optie "Voice volume" door middel van de toetsen en selecteer de door op de TP knop te drukken; het volgende menu verschijnt. Kies dan "Voice volume" en selecteer met de TP knop, wijzig met de toetsen verhogen en verlagen tot de gewenste toon. Om het menu te verlaten druk tweemaal de knop in.

#### Monitor programmering:

Met de volgende toetsen op het front van de monitor kunnen de volgende acties worden uitgevoerd:

Toegang tot het configuratiemenu en verlaten van het configuratiemenu.

Naar boven bladeren in het menu/verhogen geselecteerde waarde.

Naar beneden bladeren in het menu/verlagen van de geselecteerde waarde.

Selecteren/deselecteren van de gewenste optie.

Belangrijk: Het menu is alleen toegankelijk wanner de monitor in rust is.

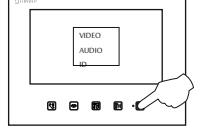

Druk op de toets 🔊, het hoofdmenu verschijnt nu.

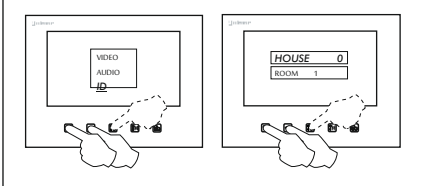

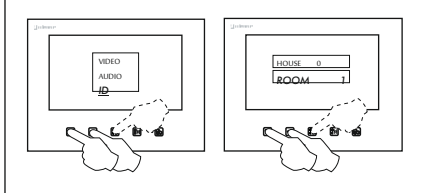

Om de monitor aan een <u>appartement</u> te koppelen, kies de optie "ID" door middel van de toetsen en selecteer deze door op de knop III te drukken; het volgende menu verschijnt. Kies vervolgens de optie "House" en selecteer deze met de knop III, verhoog of verlaag de gewenste waarde: (0=1ste appartement, 1=2de appartement). Om het menu te verlaten druk tweemaal de Rhop in.

Om de monitor in te stellen als Master of Slave, kies de optie "ID" door middel van de toetsen en selecteer deze door op de knop () te drukken; het volgende menu verschijnt. Kies vervolgens de optie "Room" en selecteer deze met de knop (), verhoog of verlaag de gewensete waarde:

(1=Master, 2=1ste Slave, 3=2de Slave, 4=3de Slave). Om het menu te verlaten druk tweemaal de knop in.

15

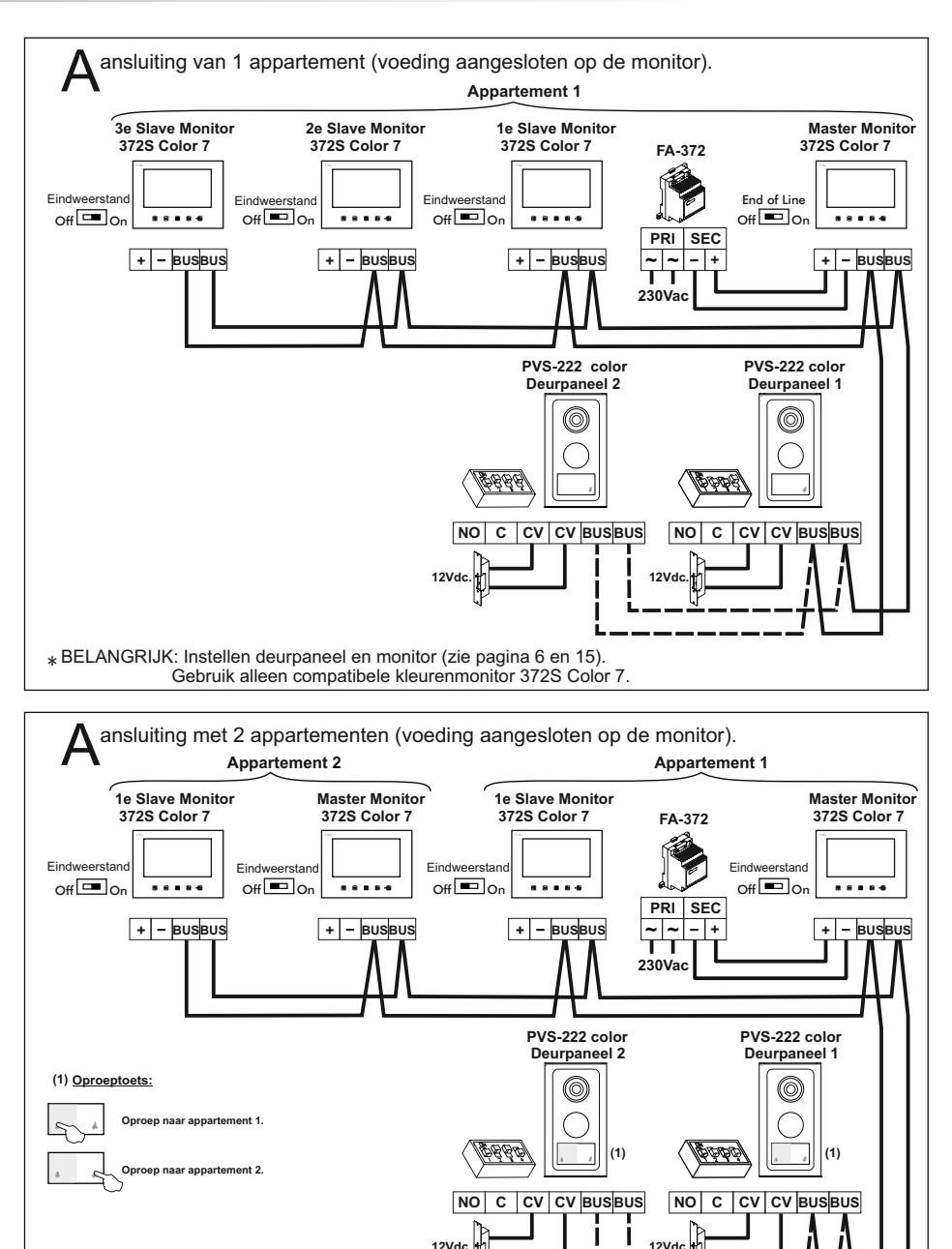

\* IBELANGRIJK: Instellen deurpaneel en monitor (zie pagina 6 en 15). Gebruik alleen de compatibele kleurenmonitor 372S Color 7

iameteroverzicht.

|                                                              | Aansluitklem |      |        |
|--------------------------------------------------------------|--------------|------|--------|
| (4) kabel (twisted/ multipaar)                               | (1)BUS,BUS   | +, - | CV, CV |
| <u>AWG24</u> : 2 draads (0,20mm²)                            | 25m.         | (2)  | (3)    |
| <u>AWG19</u> : 2 draads (0,65mm²)                            | 50m.         | (2)  | (3)    |
| <u>AWG19</u> : 2 x 2 draads (0,65 x 2= 1,30mm <sup>2</sup> ) | 100m.        | (2)  | (3)    |
| CAT6 AWG23: 2 draads (0,26mm <sup>2</sup> )                  | 50m.         | (2)  | (3)    |
| CAT6 AWG23: 2 x 2 draden<br>(0,26 x 2= 0,52mm²)              | 100m.        | (2)  | (3)    |
| 2 draads (1,50mm²)                                           | 100m.        | 20m. | 20m.   |

#### **BELANGRIJK:**

(1) BUS, BUS :Maximale afstand tussen verste deurpaneel en laatste monitor. Maximale afstand tussen Master monitor en Slave monitor: 20m.

- (2)+, :Maximale afstand: 5m (kabel AWG19).
- (3) CV, CV :Maximale afstand: 5m (kabel AWG19).
- (4) Gebruik alleen parallel of getwisted kabel, gebruik geen losse draden. Voorkom gebruik van verschillende diameters door de installatie.

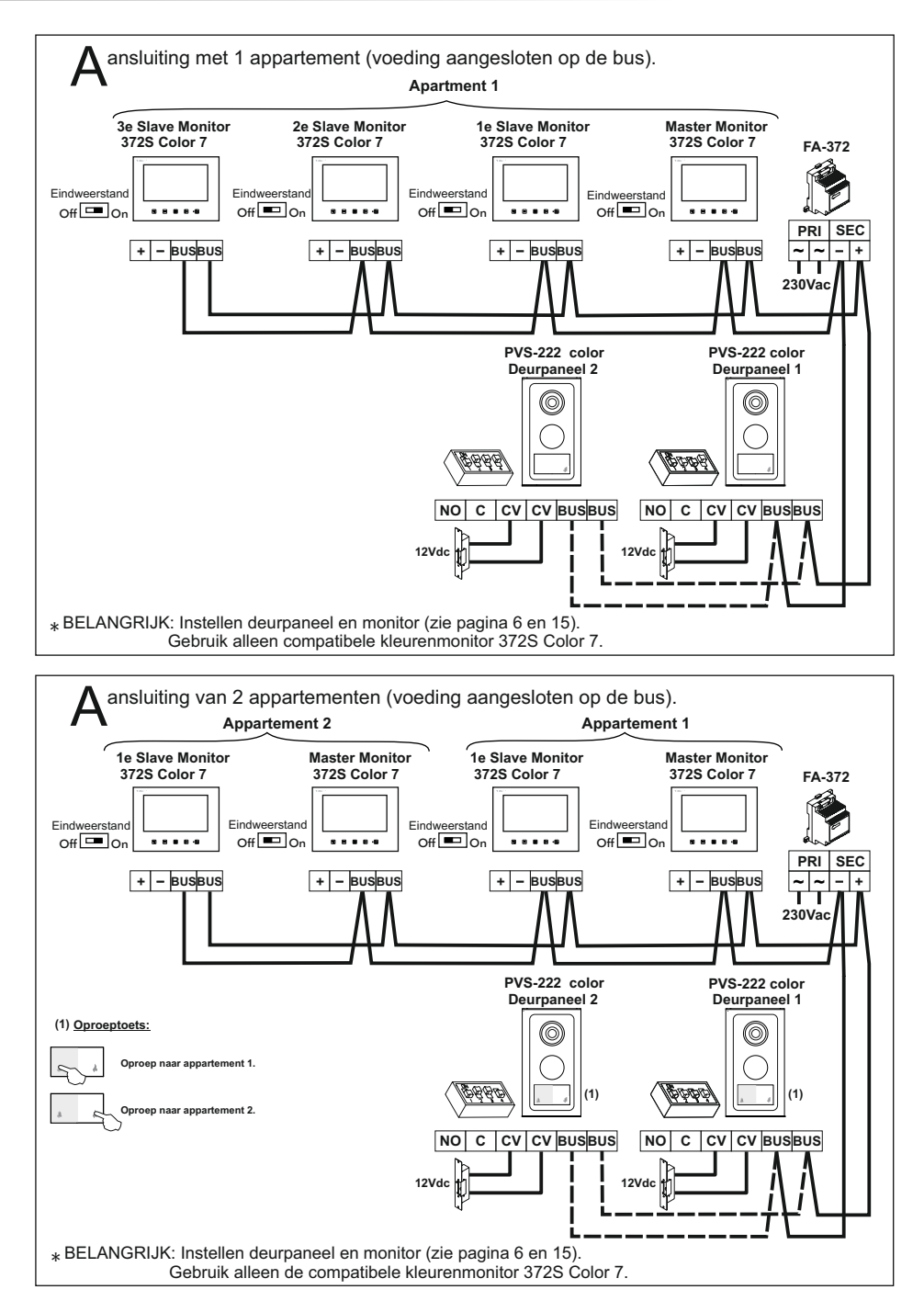

#### DIAMETER OVERZICHT BEKABELING

iameteroverzicht

|                                     | Aansluitklemmen |            |            |        |
|-------------------------------------|-----------------|------------|------------|--------|
| (5) kabel (getwist/ multipaar)      | (1)BUS,BUS      | (2)BUS,BUS | (3)BUS,BUS | CV, CV |
| <u>AWG24</u> : 2 draads (0,20mm²)   | 25m.            | 25m.       |            | (4)    |
| AWG19: 2 draads (0,65mm²)           | 50m.            | 50m.       |            | (4)    |
| AWG19: 2x2 draden (0.65x2= 1.30mm²) | 100m.           | 50m.       |            | (4)    |
| <u> </u>                            | 50m.            | 100m.      |            | (4)    |
| CAT6 AWG23: 2 draden (0,26mm²)      | 40m.            | 25m.       |            | (4)    |
| CAT6 AWG23: 2x2 draden              | 80m.            | 50m.       |            | (4)    |
| (0,26x2= 0,52mm²)                   | 50m.            | 80m.       |            | (4)    |
| 2 draden (1,50mm²)                  |                 |            | 120m.      | 20m.   |

**BELANGRIJK:** 

- (1) BUS, BUS : Maximale afstand tussen verste deurpaneel en voeding.
- (2) BUS, BUS :Maximale afstand tussen verste monitor en voeding. Maximale afstand tussen Master monitor en Slave monitor: 20m.
- (3) BUS, BUS :Maximale afstand tussen verste deurpaneel en laatste monitor. Maximale afstand tussen Master monitor en Slave monitor: 20m. De voeding kan op elke gewenste plaats in de BUS worden geplaatst.
- (4) CV, CV :Maximale afstand: 5m (kabel AWG19).
- (5) Gebruik alleen parallel of getwisted kabel, gebruik geen losse draden. Voorkom gebruik van verschillende diameter door de installatie.

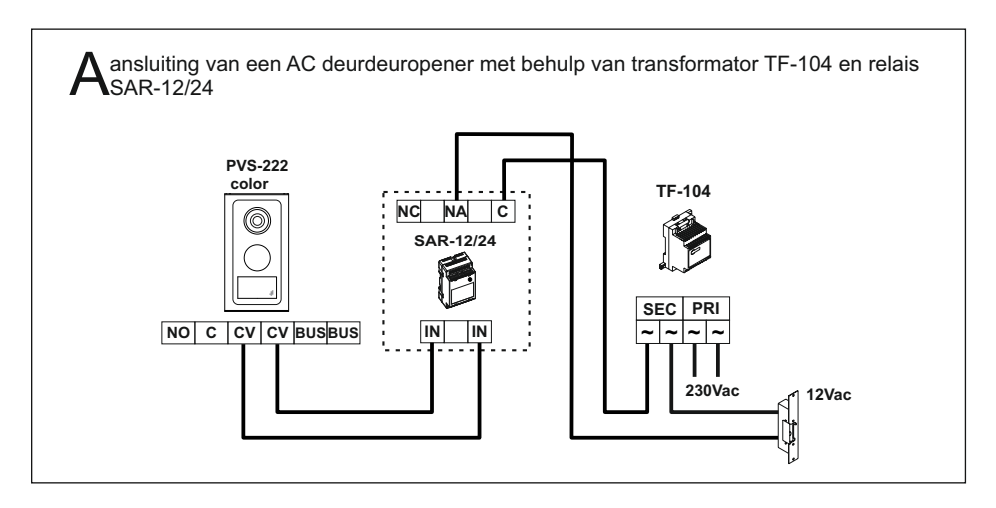

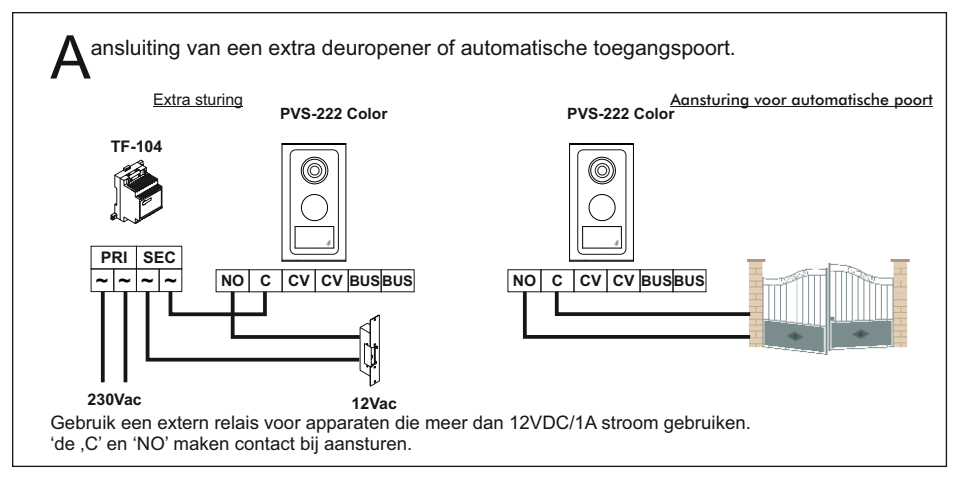

□ Het systeem werkt niet.

- Controleer of het voltage van de output tussen '-' en '+' 17VDC is. Is dat niet het geval, koppel dan de voeding los van het systeem en meet nogmaals. Wanneer het voltage nu wel klopt, dan is er een kortsluiting in het systeem. Koppel de voeding los en controleer het systeem.
- Controleer de polariteit van de voeding (installatie waar de voeding is aangesloten op de monitor, zie pagina 16).
- In een installatie met een monitor, controleer of de monitor staat ingesteld als master, (zie pagina 15).
- In een installatie met twee of meer monitoren, controleer of een monitor staat ingesteld als master en de andere monitoren als slave, (zie pagina 15).
- □ Monitor ontvangt geen oproepen.
  - Controleer of het voltage van de output tussen '-' en '+' 17V DC is. Is dat niet het geval, koppel dan de voeding los van het systeem en meet nogmaals. Wanneer het voltage nu wel klopt, dan is er een kortsluiting in het systeem. Koppel de voeding los en controleer het systeem.
  - Controleer de polariteit van de voeding (installatie waar de voeding is aangesloten op de monitor, zie pagina 16).
  - In een installatie met een monitor, controleer of de monitor staat ingesteld als master, (zie pagina 15).
  - In een installatie met twee of meer monitoren, controleer of een monitor staat ingesteld als master en de andere monitoren als slave, (zie pagina 15).
- rightarrow Volume beltoon te hard of te zacht.
  - 🕲 Pas de beltoon volume aan, (zie pagina 15).
- Gespreksvolume te hard of te zacht.
  - C Pas het gesprek volume aan, zie pagina 7.
- □ De intercomfunctie werkt niet.
  - C Deze functie is uitsluitend beschikbaar bij systemen met twee monitoren in hetzelfde appartement.
  - Controleer of de juiste wijze van oproep wordt gehanteerd, (zie pagina 13).
  - Controleer of de intercomfunctie correct is ingesteld, (zie pagina 15).

#### ▷ Deuropener werkt niet.

- C Deze functie kan alleen gebruikt worden tijdens oproep, communicatie en zelfoproep.
- Controleer de deuropener en de bedrading.

#### NOTITIES

## NOTITIES

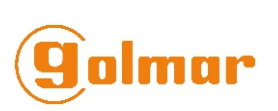

golmar@golmar.es www.golmar.es

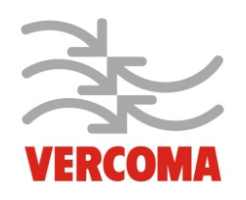

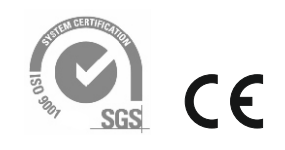

Rosbayerweg 41 1521 RW Wormerveer T 075 6217628 www.vercoma.nl

Golmar behoudt zich het recht op wijzigingen voor zonder voorafgaande kennisgeving. Golmar se reserva el derecho a cualquier modificación sin previo aviso. Golmar se réserve le droit de toute modification sans préavis. Golmar reserves the right to make any modifications without prior notice.